## Konfiguracja i instalacja Menadżera Kluczy

Instalację Menadżera Kluczy wykonuje się na serwerze, na którym zainstalowany jest SQL, na profilu głównym Comarch ERP Auto Update.

| Więcej                                         | Konfiguracja                                                    |                      |                |                                                                                                    |                                                                                                    |                                                                                                    |                                                                           |                |              |         |   |
|------------------------------------------------|-----------------------------------------------------------------|----------------------|----------------|----------------------------------------------------------------------------------------------------|----------------------------------------------------------------------------------------------------|----------------------------------------------------------------------------------------------------|---------------------------------------------------------------------------|----------------|--------------|---------|---|
| Zamknij Zapisz Ode                             | wież Restartuj                                                  | Kopia Prz            | tywróć Ko      | pia Przywróć                                                                                                    | Dodaj<br>produkt                                                                                                    | Usuń produkt                                                                                                    | Dodaj                                                                     | Usuń komponent | Konfiguracja | Profile |   |
| Ogólne                                         | a a a a a a a a a a a a a a a a a a a                           | Konfiguracja prod    | uktów 🖌 Konfig | juracja programu 🍙                                                                                                    | Pr                                                                                                    | rodukt 🔺                                                                                                    |                                                                           | Komponent      | 4            | Profile |   |
| Konfiguracja Produk<br>Comar<br>Comar<br>Comar | tów<br>march ERP Menadżer k<br>march ERP Atum<br>intrala Serwer | Auczy<br>dzer Kluczy |                | Konfiguracja<br>Folder pobierania<br>Główny folder in:<br>Folder kopii zapa<br>Id klienta:<br>Połącz z agenter<br>@ Host: upda<br>Konfiguracja aktu<br>M Automatycznie<br>@ Ilość otwarty<br>@ Ilość otwarty<br>Ilość otwarty<br>@ Ilość otwarty<br>@ Ilość otwarty<br>@ Ilość otwarty<br>@ Ilość otwarty<br>Ilość otwarty<br>@ Ilość otwarty<br>Ilość otwarty<br>Ilość otwar | a:<br>stalacyjny:<br>sowych:<br>n nadrzędny<br>ate.comarch<br>ualizacji —<br>wycofaj zm<br>ch połączeń<br>azy natywne<br>instalacji —<br>pilki<br>asowe konf<br>alizacji Auto<br>matycznie p | C: \Comarch ERF<br>C: \Program File:<br>C: \Comarch ERF<br>111284<br>ym<br>n.com<br>niany w przypadk<br>n dla agentów por<br>e<br>figuracji<br>0 Update | Auto Update'<br>s (x86)<br>P Auto Update'<br>u błędu<br>drzędnych:<br>amu | \Downloads \   | Port:        | 8466    | 2 |

Okno Konfiguracji Comarch ERP Auto Update z zaznaczonym produktem Comarch ERP Menadżer Kluczy

Po dodaniu produktu i komponentu Comarch ERP Menadżer Kluczy należy dokonać jego konfiguracji. Po przejściu do konfiguracji komponentu należy uzupełnić poniższe pola:

 Lokalną nazwę instancji serwera bazy danych, na których komponent ma zostać zainstalowany wraz z danymi do logowania na konto użytkownika z uprawnieniami administracyjnymi,

- Id klienta, PIN i numer klucza licencyjnego,
- Opcjonalnie adres e-mail dla powiadomień w przypadku utraty połączenia z serwerem Comarch.

| Więcej                  | Konfiguracja      | Konfiguracja Comarch ERP Menadże |  |  |  |  |
|-------------------------|-------------------|----------------------------------|--|--|--|--|
| × 루                     |                   |                                  |  |  |  |  |
| Zamknij Zapisz          |                   |                                  |  |  |  |  |
| Ogólne 🖌                |                   |                                  |  |  |  |  |
| Instancja serwera SQ    | L                 |                                  |  |  |  |  |
| Instancja:              | SQL               |                                  |  |  |  |  |
| Login SQL:              | admin             |                                  |  |  |  |  |
| Hasło:                  | •••••             |                                  |  |  |  |  |
|                         | Test połączenia   |                                  |  |  |  |  |
| — Informacje o kluczu – |                   |                                  |  |  |  |  |
| ID klienta:             | 111223            |                                  |  |  |  |  |
| PIN:                    | 1234              |                                  |  |  |  |  |
| Numer klucza:           | 5000006621        |                                  |  |  |  |  |
| Administrator kluczy w  | iituslovch        |                                  |  |  |  |  |
|                         | artualityon       |                                  |  |  |  |  |
| Adres e-mail:           | administrator@fim | na.pl                            |  |  |  |  |

Okno konfiguracji Menadżera Kluczy

- W ramach instalacji wykonywane są następujące czynności:
  - Instalacja sterowników klucza HASP
  - Konfiguracja serwera bazy danych
  - Dodanie wyjątku do zapory sieciowej w celu umożliwienia pracy sieciowej
  - Instalacja usługi Zarządzanie kluczami produktów Comarch ERP (ComarchML)

Instalacja aplikacji monitora Menadżera Kluczy